High Performance Research Computing

A Resource for Research and Discovery

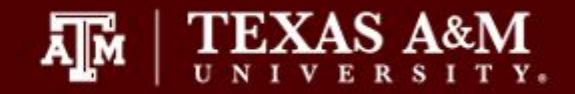

### **HPRC** Primers

# Introduction to Linux

### using the HPRC Portal

### Please connect to the TAMU VPN

https://connect.tamu.edu/

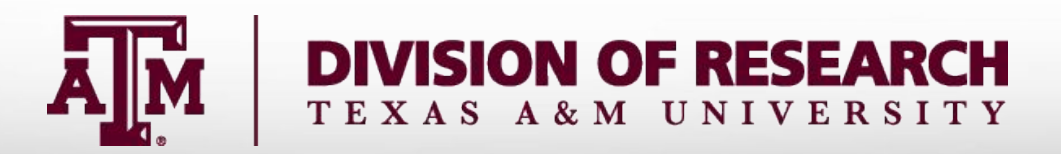

## Your Login Password

- Both State of Texas law and TAMU regulations prohibit the sharing and/or illegal use of computer passwords and accounts;
- Don't write down passwords;
- Don't choose easy to guess/crack passwords;
- Change passwords frequently

### **HPRC's Newest Cluster**

Grace is a 925-node Intel cluster from Dell with an InfiniBand HDR-100 interconnect, A100 GPUs, RTX 6000 GPUs and T4 GPUs. There are 925 nodes based on the Intel Cascade Lake processor.

Grace Status: Testing and Early user onboarding

Grace 3TB Large Memory-80 cores/nodes Other Login Nodes-48 cores/node

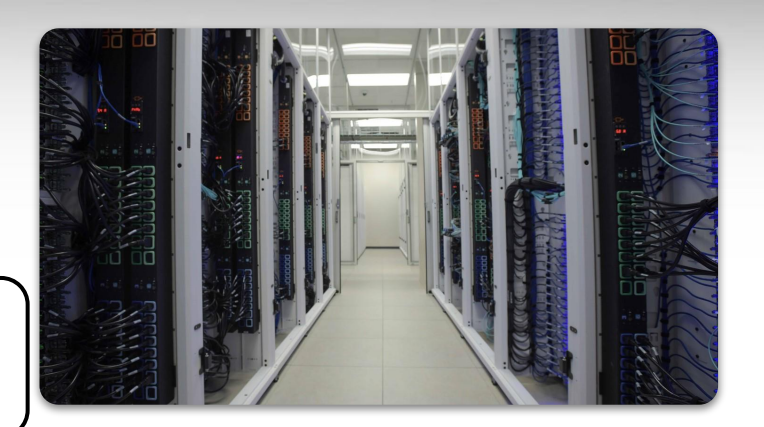

| Login Nodes                            | 5   |
|----------------------------------------|-----|
| 384GB memory general compute nodes     | 800 |
| GPU - A100 nodes with 384GB memory     | 100 |
| GPU - RTX 6000 nodes with 384GB memory | 9   |
| GPU - T4 nodes with 384GB memory       | 8   |
| 3TB Large Memory                       | 8   |

Available late Spring 2021

For more information: https://hprc.tamu.edu/wiki/Grace:Intro

# Accessing the system

- SSH (secure shell)
  - The only program allowed for remote access; encrypted communication; freely available for Linux/Unix and Mac OS X hosts;
- HPRC Portal:
  - https://portal.hprc.tamu.edu/
  - login with your HPRC account

### Using the Portal

#### High Performance Research Computing

A Resource for Research and Discovery

#### TAMU HPRC OnDemand Homepage

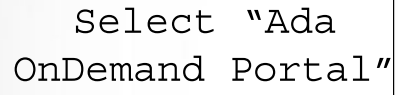

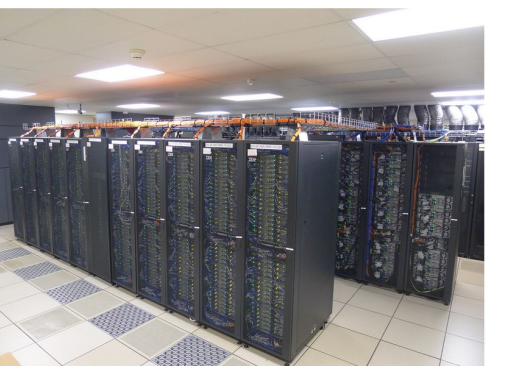

Ada OnDemand Portal

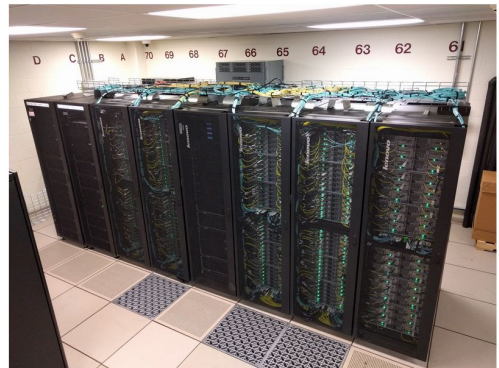

ĀМ

XAS A&M

**Terra OnDemand Portal** 

**OnDemand Portal User Guide** 

### **Using the Portal - Shell Access**

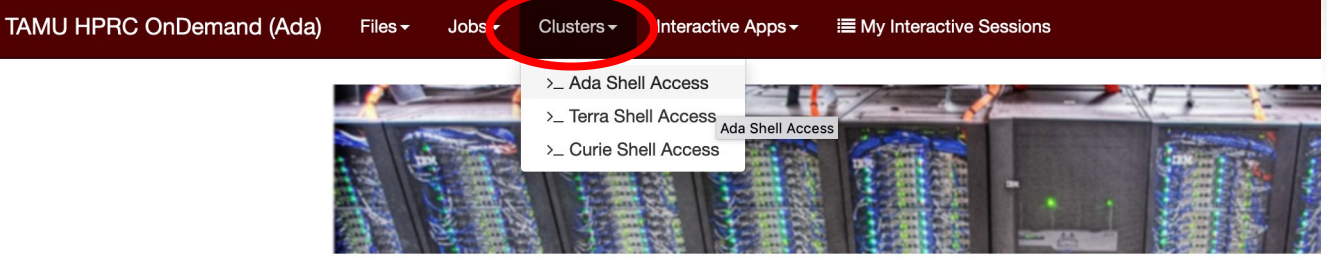

OnDemand provides an integrated, single access point for all of your HPC resources.

#### Message of the Day

#### **IMPORTANT POLICY INFORMATION**

- Unauthorized use of HPRC resources is prohibited and subject to criminal prosecution.
- Use of HPRC resources in violation of United States export control laws and regulations is prohibited. Current residents.
- · Sharing HPRC account and password information is in violation of State Law. Any shared accounts will be DIS
- Authorized users must also adhere to ALL policies at: https://hprc.tamu.edu/policies

!! WARNING: There are NO active backups of user data. !!

**Texas A&M University** High Performance Research Computing – https://hprc.tamu.edu 6

Starts an in-browser SSH session

### Pop Quiz

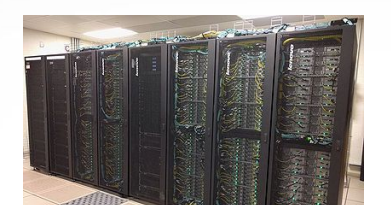

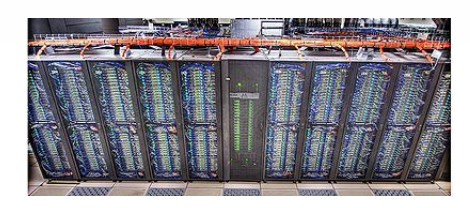

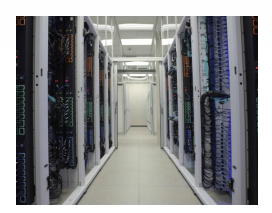

### Which one of the following is not an HPRC cluster?

| Α. | Ada  | C. | Grace |
|----|------|----|-------|
| В. | Bozo | D. | Terra |

### Using SSH (on a Linux Client)

ssh -X NetID@ada.tamu.edu

You may see something like this the first time you connect to the remote machine from your local machine:

Host key not found from the list of known hosts. Are you sure you want to continue connecting (yes/no)?

Type yes, hit enter and you will then see the following:

Host ada.tamu.edu' added to the list of known hosts. NetID@ada.tamu.edu's password:

Mac users may need to use ssh -Y to enable X11 so you can view images and use GUI software

ssh -Y NetID@ada.tamu.edu

To use the HPRC clusters, you must apply for an HPRC account.

## Where Am I?

### pwd command (print working directory)

Linux commands in green for you to type

pwd

command output in blue

/home/user\_NetID

list contents of your pwd

ls

### Finding your way around the Linux directory structure

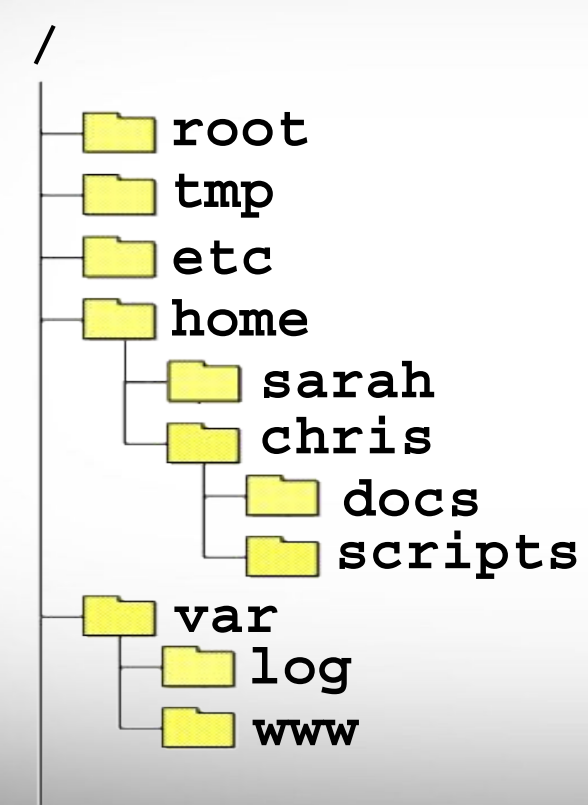

/root /tmp /etc /home /home/sarah /home/chris /home/chris/docs /home/chris/scripts /var /var/log /var/www

## Linux Commands Have Options

Leave a space between the command and the options

double dash means there is a single option which is usually a descriptive word

single dash means each character is an option

--all show all files including

hidden files which begin with .

- a show all files including hidden
- -1 show file details

### most options can be combined behind one dash

| ls -al | <ul><li>-a show all files including hidden</li><li>-1 show file details</li></ul> |
|--------|-----------------------------------------------------------------------------------|
|        | . current working directory                                                       |

### Search for Linux Commands Options

### Search the manual page for the Linux command 1s

### man ls

Page up Page down Spacebar Mouse scroll wheel Move up one page Move down one page Move down one page Move up and down

|     | /all   |
|-----|--------|
|     | n      |
|     | N      |
| _ I |        |
|     | g      |
|     | g<br>G |

search the man page for the text 'all' search forward for next found match search backwards next found match go to first line Go to last line quit

## **Common Directory Commands**

mkdir command to make a new directory:

mkdir my\_dir

cd to change to another directory:

cd my\_dir

**rmdir** to remove an empty directory:

rmdir my\_dir

## **UNIX Terminal Attributes**

File and directory names are colored based on their attributes such as permissions and extension

| AAF -> AAF.py |
|---------------|
| AAF.py        |
| aaf_tip.py    |
| data.gz       |
| image.jpg     |
| phylip_src    |
| phylokmer     |
| README        |
| run_aaf.sh    |

Ā Ň

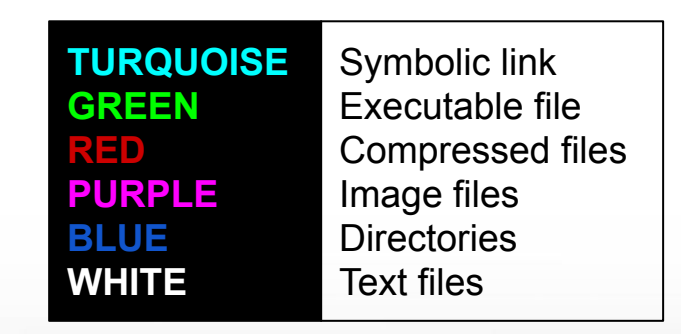

## Changing Directories: the cd cmd

Return to your home directory

cd cd ~ cd ~/

• To switch to the parent directory of the current directory:

cd ..

Return to previous pwd

cd -

cd mkdir temp **mkdir** temp/hg19 cd temp pwd **cd** hq19 pwd cd ../.. pwd cd pwd cd .. pwd cd pwd

## Absolute vs. Relative Path

/root /tmp /etc /home /home/sarah /home/chris/project /home/chris/docs/README /var /var/log /var/www

If you are in the project directory

pwd

/home/chris/project

The relative path to the README file is .../docs/README

ls ../docs/README

The absolute path to the README file /home/chris/docs/README

ls /home/chris/docs/README

## History of Your Commands

- Your commands are saved to a file in your home directory ( .bash\_history )
- You can use the up/down arrows to scroll through your previous commands
- Type history to see your previously entered commands

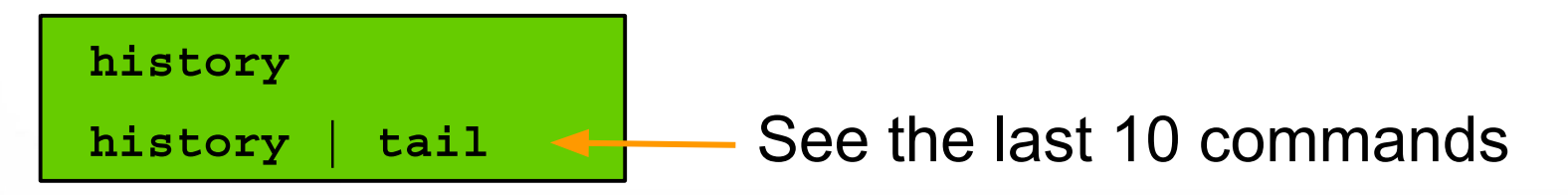

• Search your history commands using | and grep

history | grep wget

|            | Redirection Operators                                  |                          |  |
|------------|--------------------------------------------------------|--------------------------|--|
| <          | redirects input                                        | bsub < job_script.sh     |  |
| >          | redirects output                                       | command > out.txt        |  |
| >>         | appends output                                         | command >> out.txt       |  |
| <<         | input from here document (search the web for examples) |                          |  |
| 2>         | redirects error                                        | command 2> error.txt     |  |
| &>         | redirects output and error                             | command &> out-error.txt |  |
| >&<br>2>&1 | redirects output and error                             | command >& out-error.txt |  |

1>&2 redirects output to where error is going

## Changing Attributes: The chmod cmd

chmod [options] [permission mode] [target\_file]

cd ~/temp/hg19

**chmod 755** chr\_xy.txt (the permissions will be set to -nwxr-xr-x)

**chmod o-x** chr\_xy.txt (the permissions will change to -nwxr-xr-)

**chmod ug-x** chr\_xy.txt (the permissions will change to -rw-r--r-)

chmod g+w chr\_xy.txt (the permissions will change to -nw-nw-r-)

u = user r = read g = group w = write o = other x = execute -x = remove executable permissions +x = enable executable permissions

# The Gedit Text Editor\*\*

From the Linux terminal command line enter this command to start gedit and edit a file called my\_favorite\_foods.txt

gedit my\_favorite\_foods.txt &

The '&' will detach gedit from the terminal so you can continue to use the terminal

Recommendations for naming files:

Use all lowercase characters

Separate words with an underscore

Make the filename concise and very descriptive of the file contents even if the name seems long

\*\*Gedit will not work through the HPRC portal

## **Shell Script Exercise**

create a shell script

vim my\_script.sh &

make your shell script executable

chmod 755 my script.sh

run your shell script

./my\_script.sh

#!/bin/bash
# HPRC shell script exercise

```
my_name="Dylan"
```

echo "Howdy \$my\_name" > names.txt

mkdir script\_output

mv names.txt script\_output

cd script\_output

cat names.txt

#### exit

# # exit the terminal session# can also use Ctrl+d to detach session

### **Continued Learning**

### Intro to HPRC Video Tutorial Series

### HPRC's Wiki Page